## **Telnet Activity**

- Connect to the Class network (Green Cables)
- First identify your IP address using the Command Prompt (CMD)
- Give your IP to your neighbor
- Activate WireShark and start scanning
- Connect to the other computer using the Telnet Command
- Navigate your way to the "C:\" drive Screenshot this image into Word
- You will make a new directory in this folder and name "test" – Screenshot this image into Word
- Now use the display filter for Telnet activity in Wireshark - Screenshot this image into Word